## V.O. Line - Véhicules On Line

Au lancement de l'application, la liste des VO apparaît, cette liste permet de consulter, de filtrer les véhicules non livrés et leurs principales caractéristiques.

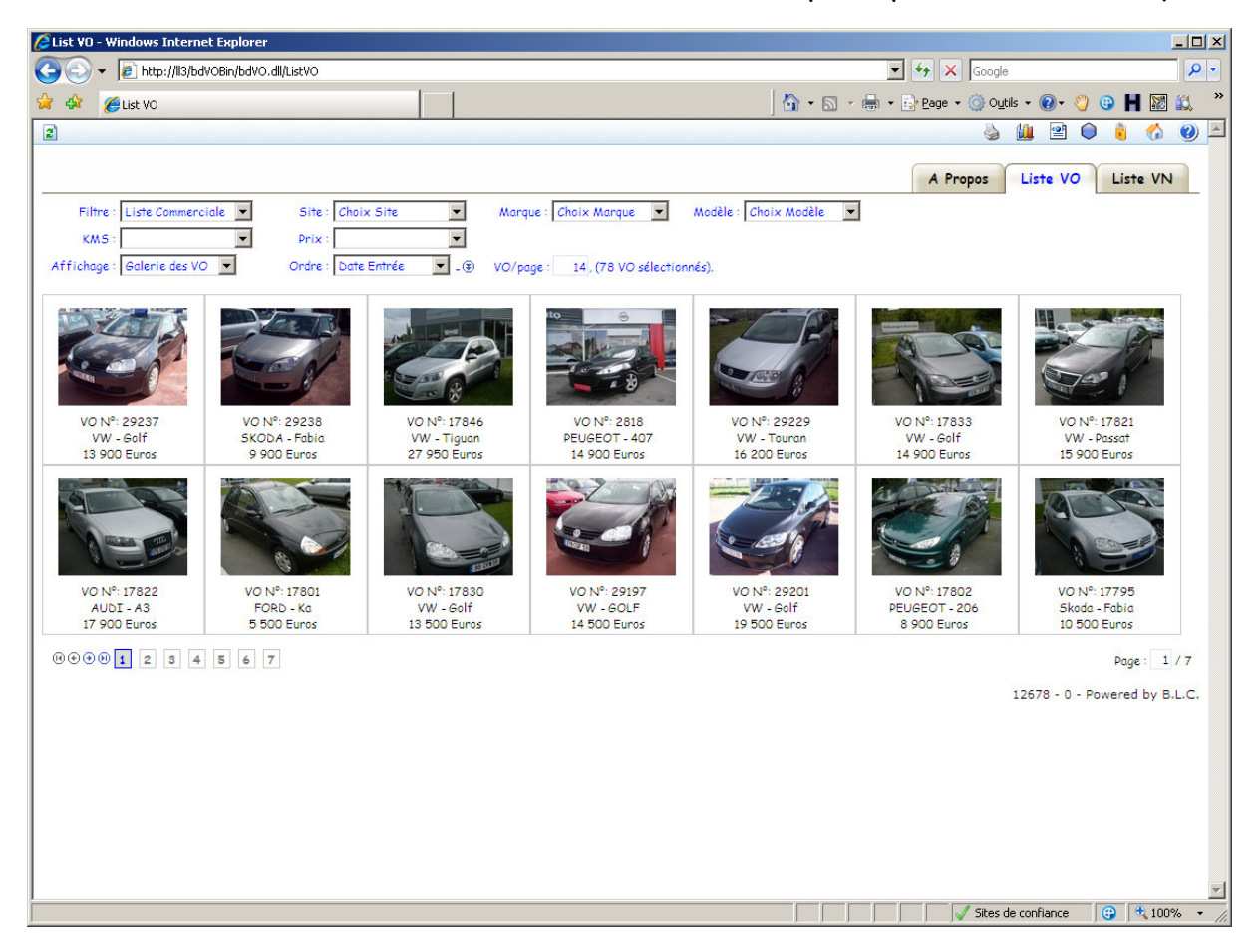

Dans la partie haute de ce formulaire, les boites listes permettent d'effectuer certaines sélections, quant aux marques ou modèles de véhicules, et encore selon certains critères prédéfinis.

Dès la sélection d'un filtre particulier, ou par le clic sur le N°VO, l'utilisateur est invité à s'identifier, par la boite de dialogue suivante :

| Langage:                                                                                    | Français 💌                                                                                                    |
|---------------------------------------------------------------------------------------------|----------------------------------------------------------------------------------------------------|
| EMail:                                                                                      | llebleu@free.fr                                                                                                    |
| Mot de passe:                                                                               |                                                                                                    |
| <ul> <li>Si vous n'ave<br/>entrez votre</li> <li>Pour vous log</li> <li>Login Ch</li> </ul> | ez pas encore de mot de passe, ou si vous voulez changer votre mot de passe,<br>adresse email, puis cliquez sur Changer le mot de passe.<br>gger, entrez votre adresse email, votre mot de passe, puis cliquez sur Login.<br>a <b>nger le mot de passe</b> |
|                                                                                             | 12678 - Powered by B.L.C.                                                                                                    |

| 29237 VV         | V - GOLF V 1,9L TDI 105 CUP II 31 NOI | R               | 6        | 6 cv - 3675            | 50 kms   | 32 jours |
|------------------|---------------------------------------|-----------------|----------|------------------------|----------|----------|
| Description Equ  | uipements Frevo Clichés               |                 | VD       | vo 📢                   |          | C        |
| N°VO:            | 29237 V2-001954-01                    | Prix Vente:     | 13900.00 |                        |          |          |
| Origine:         | vw. 🔻 🕜                               | Prix Reprise:   | 11200.00 |                        |          |          |
| Orig.Reprise:    | LTFCA S                               | TP VN/VO:       | 0.00     |                        |          |          |
| Date Entrée:     | 13/06/2009 -                          | Garantie:       | Icare    | <ul> <li>12</li> </ul> | Mois 💌 🖄 |          |
| Warque:          | VW V Golf                             | Prix Garantie:  | 250.00   |                        | *        |          |
| Modèle - Vers.:  | GOLF V 1,9L TOI 105 CUP II 3P         | type TVA:       | normale  | ▲ 442                  | 2.47     |          |
| -                |                                       | Marge brute:    | 2257.53  | _                      |          |          |
| Deste Viteree    | Berline Chergie: Diesel               | Iotel Frevo: [] | 156.59   |                        |          |          |
| BOITE VITESSE:   | Manuell V B ND.POPT: 2p avec V        | Marge nette:    | 1850.94  |                        |          |          |
| Couleur          | North Vices 5                         | Date Ordre:     |          | <u> </u>               |          |          |
| /M.C.            | 26750                                 | Vendeur         |          |                        | 0        |          |
| Date MEC:        | 16/02/2007 Timmat : 3785X1.62         | Reprise:        |          | 0.0                    | 0        |          |
| N° Châssis:      | WVWZZZ1KZ7W165167                     | Acheteur        |          |                        | U        |          |
| Site:            |                                       | Code Postal:    |          |                        |          |          |
| Commentaires:    |                                       | Livenable lev   |          |                        |          |          |
|                  |                                       |                 |          | <u> </u>               |          |          |
| S+!+!            |                                       | Livre le:       |          | <u> </u>               |          |          |
| Destination:     | Particuliers • Feullie de Marge       | Financement:    |          | <u>-</u> 3             |          |          |
| rrep./wecanique: | Oui 🔹                                 | Présenté le:    |          | •                      |          |          |
| rep.carrosserie  | Oui                                   | Mt.Financé: 🛛   | 0.00     |                        |          |          |
| rep.Esthetique:  |                                       | Payé le:        |          | •                      |          |          |
| STOCKAGE:        |                                       | Com.Financmt.   | 0.00     |                        |          |          |

## Modification des Informations concernant les Véhicules

Par la sélection d'un véhicule, l'écran de modification apparaît, permettant selon les autorisations de l'utilisateur de modifier certaines données.

Les données principales apparaissent dans l'onglet « Description », et sont directement mises à jour dans la base de données.

Les enregistrements accessibles correspondent à la sélection effectuée au niveau de l'écran de démarrage ; ainsi la roulette de la souris permet de passer en revue les enregistrements de la sélection courante.

Les autres onglets de cet écran permettent d'accéder aux fonctions suivantes :

- l'onglet «Equipements» pour la saisie des options du véhicule,
- l'onglet «Frevo» pour la saisie des Frais de Remise en Etat des VO,
- l'onglet «Clichés» pour préciser les photos associés au véhicule.

Chaque type de donnée saisie est personnalisable et accessible suivant les droits d'accès de l'utilisateur.

Les onglets « Equipements » et « Clichés » permettent de définir très rapidement et simplement les options et les photos associés au véhicule sélectionné ;

| 29237 VW - GOLF V 1,9L TDI 105 CUP II 3I NOIR                                                                                                    |                                                                                                    |                                                                                                    | 6 cv - 3675 | i0 kms                                                         | 32 jours                         |  |
|----------------------------------------------------------------------------------------------------|----------------------------------------------------------------------------------------------------|----------------------------------------------------------------------------------------------------|-------------|----------------------------------------------------------------|----------------------------------|--|
| escription Equipements Free                                                                                                    | o Clichés                                                                                                    | VD                                                                                                    | vo 🛃        |                                                                | ) 📄 C                            |  |
| uipements Intérieurs:                                                                                                    | Equipements Extérieurs:                                                                                                    | Equipements Sécurité:                                                                                                    | Int         | ormations:                                                     |                                  |  |
| Inection Assistée<br>Underge par 6PS<br>refenstraure & Bord<br>(galataur de Vitesse<br>Solant Multi Fönctione<br>dala Cassitte<br>dala Cassitte<br>dala Cassitte<br>Martine Cassitte<br>Martine Cassitte<br>Martine Cassitte<br>Assiste<br>Assiste<br>Assiste<br>Assiste<br>Martine<br>Martine | Pertone Mérdilade<br>Filtre à Antrulas<br>Berrovasur Electropas<br>Radar avant<br>Radar de Recul<br>Artada Remorpa<br>Perté Bagaga<br>Jantez Allage<br>Tunng | Arbag Grodstern<br>Arbag Natoger<br>Arbags Latifaza<br>Vernaullag Cartolia<br>More<br>Marti Damenya<br>Bis-Cartolic Dynam<br>Arti Tolmay<br>Penang ASS<br>Penang ASS<br>Penang ASS | é Vé        | irantie Constr<br>us Garontie<br>attionnement<br>hicule Non Fu | ucteur<br>Sans un garage<br>meur |  |
|                                                                                                    | 3                                                                                                    | 3                                                                                                    |             |                                                                |                                  |  |

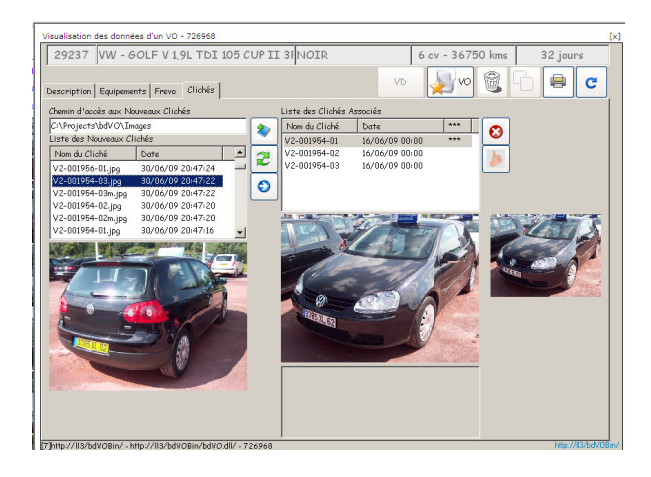

L'onglet « Frevo » permet de détailler les divers Frais « Fixe », « Interne » ou « Externe » ou encore en « Prévision » avec une information calculée concernant le cumul « FDM » ou « Fin de Mois » et le cumul global, présenté aussi au niveau de l'onglet « Description ».

Cette fonction est utilisable uniquement avec l'option gestion financière.

| iption   Equi   | pements Frevo Clichés           | 1                               | VD                                                                                                    | vo 🛃                                                                                                    | 8                                                                                                    | ec                                                                                                |
|-----------------|---------------------------------|---------------------------------|----------------------------------------------------------------------------------------------------|----------------------------------------------------------------------------------------------------|----------------------------------------------------------------------------------------------------|---------------------------------------------------------------------------------------------------|
| ate             | Libellé                         | N°Compta                        | Fournisseur                                                                                                    | N°Facture                                                                                                    | Туре                                                                                                    | Montant                                                                                           |
| /06/2009        |                                 |                                 |                                                                                                    |                                                                                                    | fixe                                                                                                    | 100.00                                                                                            |
| 5/06/2009       | REV                             |                                 | LBT                                                                                                    | 927512                                                                                                    | interne                                                                                                    | 56.59                                                                                             |
| 3 15/07/2009    |                                 |                                 |                                                                                                    |                                                                                                    | interne                                                                                                    |                                                                                                   |
|                 |                                 |                                 |                                                                                                    |                                                                                                    |                                                                                                    |                                                                                                   |
|                 |                                 |                                 |                                                                                                    |                                                                                                    |                                                                                                    |                                                                                                   |
|                 |                                 |                                 |                                                                                                    |                                                                                                    |                                                                                                    |                                                                                                   |
|                 |                                 |                                 |                                                                                                    |                                                                                                    |                                                                                                    |                                                                                                   |
|                 |                                 |                                 |                                                                                                    |                                                                                                    |                                                                                                    |                                                                                                   |
|                 |                                 |                                 |                                                                                                    |                                                                                                    |                                                                                                    |                                                                                                   |
|                 |                                 |                                 |                                                                                                    |                                                                                                    |                                                                                                    |                                                                                                   |
|                 |                                 |                                 |                                                                                                    |                                                                                                    |                                                                                                    |                                                                                                   |
|                 |                                 |                                 |                                                                                                    |                                                                                                    | F FN.U                                                                                                    |                                                                                                   |
|                 |                                 |                                 | Frevo                                                                                                    | FREVU FOR E                                                                                                    | TIDIOUX                                                                                                    |                                                                                                   |
|                 |                                 |                                 | Frevo prevus:                                                                                                    |                                                                                                    | 100.00                                                                                                    | 100.00                                                                                            |
|                 | Frevo Tixesi<br>France Internet |                                 | 31                                                                                                    | 100.00                                                                                                    | 100.00<br>E4 E0                                                                                                    |                                                                                                   |
| Frevo internes: |                                 | mos.                            | 00.07                                                                                                    | 00.07                                                                                                    |                                                                                                    |                                                                                                   |
|                 |                                 |                                 | Total Frevo                                                                                                    |                                                                                                    | 166.60                                                                                                    | 154.50                                                                                            |
|                 | iption Equi                     | prior Equipaments Prive Clickis | orton   Equipments   Frem   Clubits    Tre   Lib-116   NPCompta //04/2000 PCV   PO272009 PCV   PO272009 PCV   PO27200 PCV   PO27200 PCV   PO2700 PCV   PO2700 PCV   PO2 | Ibia Ni         Citades         VD           tra         Libia Ni         NPC Compta         Faurnisseur           0/00/2009         set/         Libia Ni         Libia Ni           V0/202009         set/         Libia Ni         Free of the Free of the Free of | Ibe III         Privo         Clickés         IVO         Libe III         Privo         Clickés         IVO         Libe III         Privo         Privo | print Expensents Free Clabis Vo Clabis Vo Clabis Vo Compta Vo Vo Vo Vo Vo Vo Vo Vo Vo Vo Vo Vo Vo |

Suite à la saisie de ces informations, la fiche commerciale du véhicule est alors complète et facilement imprimable. Cette fiche commerciale est personnalisable et peut être adaptée à la charte graphique du vendeur.

Ces informations, saisies une seule fois, peuvent être diffusées automatiquement :

- vers les annonceurs en contrat avec le vendeur, grâce à l'option V.O. Link,
- accessibles via internet sur un site web vitrine du vendeur lui aussi personnalisable.

V.O. Line offre encore le choix d'un ensemble complet d'éditions, l'utilisateur autorisé peut aisément sélectionner le type de rapport, les dates limites de période, etc...

V.O. Line vous permet de gérer facilement votre stock de véhicules.

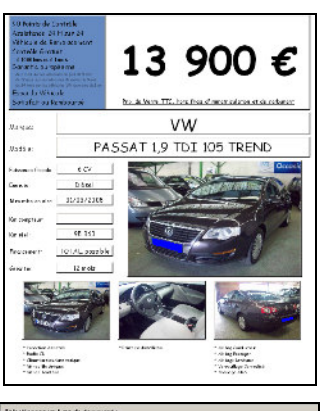

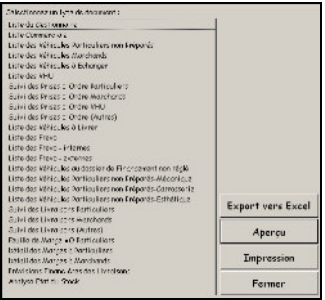